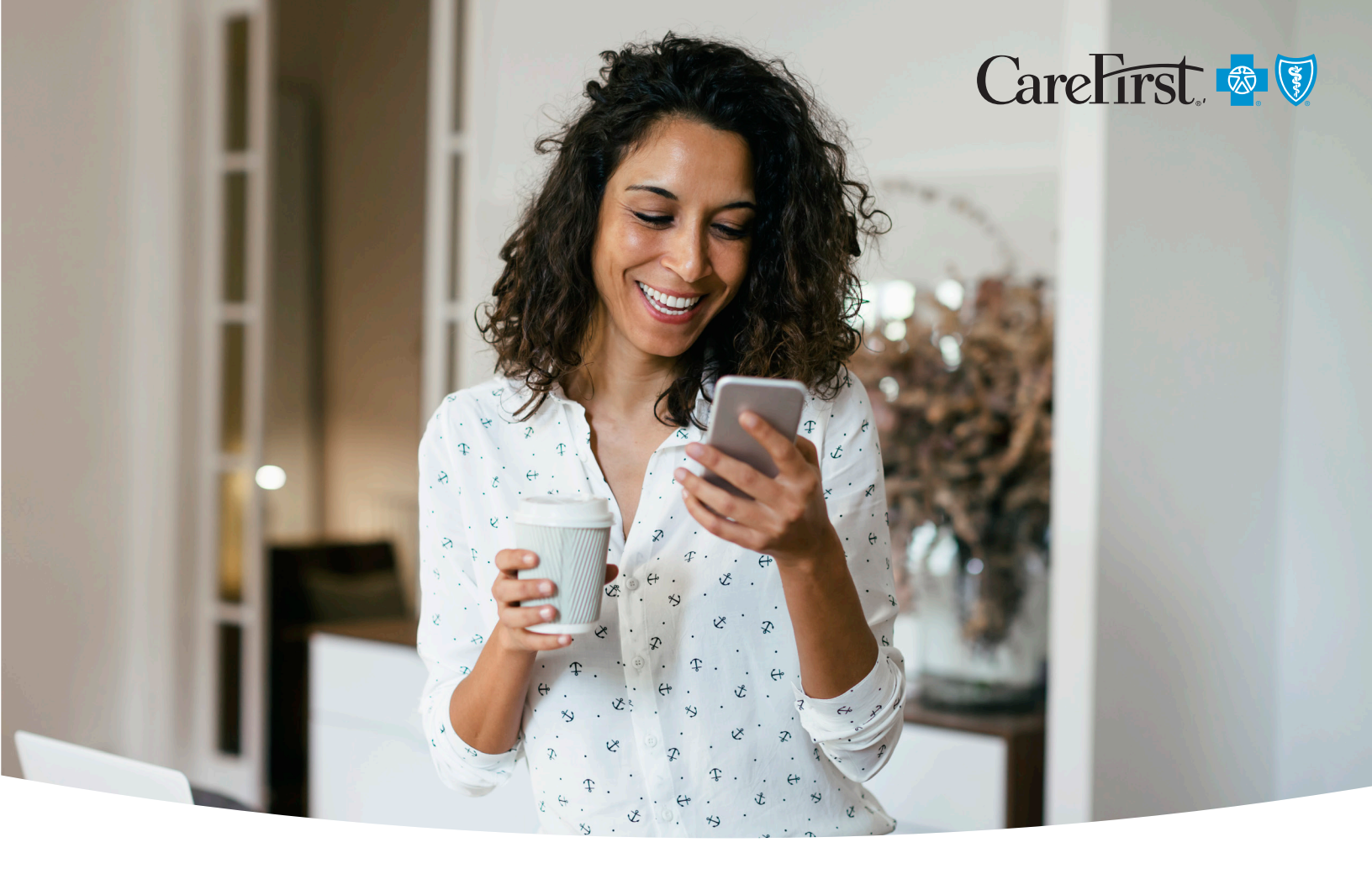

# Getting Started with the CareFirst Behavioral Health Digital Resource

We're committed to supporting your behavioral health needs and helping you access appropriate care. Our new Behavioral Health Digital Resource is designed to provide a confidential environment for you to:

- Talk with someone who understands
- Learn new coping skills
- Join a support forum
- Connect with a licensed therapist<sup>1</sup>

CareFirst BlueCross BlueShield (CareFirst) is working with 7 Cups of Tea (7 Cups), the world's largest behavioral health support system, to provide this digital resource at no cost to you.

#### **Getting started**

All members 13 years and older covered by CareFirst medical insurance can set up their own, private account.

#### Getting started is as easy as 1-2-3!

Follow the steps on the following pages to begin.

<sup>1</sup> Standard medical benefits apply.

# Getting started using a computer:

#### Step 1:

To set up your account, visit **carefirst.com/ myaccount** and enter your CareFirst *My Account* username and password.

| Carel | irst | 1 |
|-------|------|---|
| cuici | mot. | ~ |

| LUSIN          |   | New to CareFit |
|----------------|---|----------------|
| Username       |   |                |
| Enter username |   |                |
|                |   | Rem            |
| Password       |   |                |
|                |   |                |
|                |   |                |
|                | D |                |

#### Step 2:

Once logged in to *My Account*, scroll to the bottom of the page to *Featured Resources* and select the *Behavioral Health Digital Resource* tile.

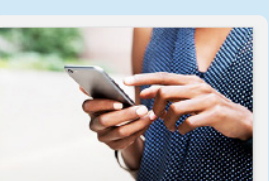

Behavioral Health Digital Resource Get the emotional support you need, 24/7. Connect with a caring, accepting community and learn new skills to help you grow stronger.

Get Started

# Step 3:

Click on *Get Started* to begin your journey to better mental health.

| Corections of the second second secon | Linger                                                                                                    |
|----------------------------------------------------------------------------------------------------|----------------------------------------------------------------------------------------------------|
| Get Started                                                                                                    | Parameter 2                                                                                                    |
| <section-header><section-header><text><text><list-item><list-item><list-item></list-item></list-item></list-item></text></text></section-header></section-header>                                                                                                    | Comparison of the second second se                                                                                                    |
| portrans, arregiona del 100 del gibbolo                                                                                                    |                                                                                                    |
| Searge Manuel, de Concerte grounde entrantes de Papas, contractina de Canada<br>Instatisation en de Marcía Anna Anna (Contractinations Manual and Anna Anna Anna Anna Anna Anna Anna                                                                                                    | En Andrehmensen von gesonern gewonen gewonen einen imme<br>mehr beimen som of bestellt einerspecten, ein ein stellte einerspe-<br>anter demonstrationen in och einer bestellt einer bestellt einer bestellt<br>aus som obereitig bestellte einer bestellte einer bestellte<br>aus som obereitig bestellte einer bestellte einer bestellte<br>einer som obereitig bestellte einer bestellte einer bestellte<br>einer som obereitig bestellte einer bestellte einer bestellte<br>einer som obereitig bestellte einer bestellte einer bestellte<br>einer som obereitig bestellte einer bestellte<br>einer bestellte einer bestellte einer bestellte einer bestellte<br>einer bestellte einer bestellte einer bestellte<br>einer bestellte einer bestellte<br>einer bestellte einer bestellte<br>einer bestellte<br>einer |

### Getting started using a mobile device:

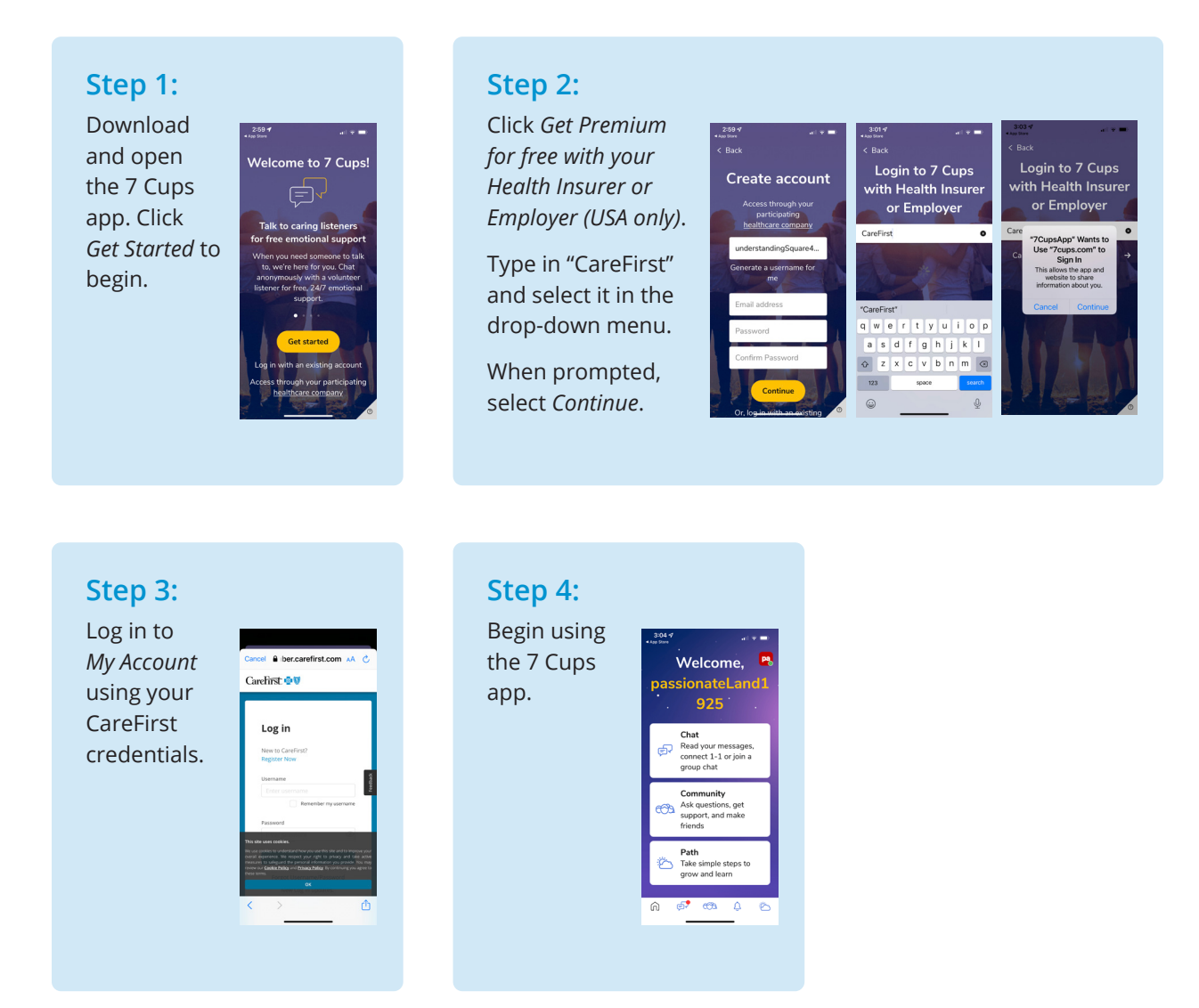

# To learn more, visit carefirst.com/bhdr.

7 Cups is an independent company that does not provide Blue Cross Blue Shield products or services.

CareFirst BlueCross BlueShield is the shared business name of CareFirst of Maryland, Inc. and Group Hospitalization and Medical Services, Inc., which are independent licensees of the Blue Cross and Blue Shield Association. BLUE CROSS®, BLUE SHIELD® and the Cross and Shield Symbols are registered service marks of the Blue Cross and Blue Shield Association, an association of independent Blue Cross and Blue Shield Plans.